# คู่มือการใช้งาน ระบบร้องเรียนร้องทุกข์สำหรับประชาชน

## 1 การใช้งานระบบแจ้งเรื่องร้องเรียนร้องทุกข์

กรมทางหลวง โดยฝ่ายบริหารข้อมูลข่าวสารและเรื่องราวร้องทุกข์ สำนักงานเลขานุการกรม ได้ จัดทำระบบร้องเรียนร้องทุกข์ เพื่อส่งเรื่องร้องเรียนผ่านทางเว็บไซต์กรมทางหลวง เพื่อเพิ่มความสะดวก ให้แก่ประชาชน ที่ต้องการ แจ้งเรื่องร้องเรียนที่ก่อให้เกิดความเดือดร้อน หรือต้องการความช่วยเหลือ จากทางกรมทางหลวง รวมทั้งข้อเสนอแนะ ข้อคิดเห็นต่างๆ ด้วย

ซึ่งระบบแจ้งเรื่องร้องเรียนร้องทุกข์นี้ นอกจากจะช่วยอำนวยความสะดวก ให้กับประชาชน ใน การแจ้งเรื่องร้องเรียนแล้ว ยังสามารถรายงานความก้าวหน้าของเรื่องร้องเรียนกลับไปยังประชาชน ผู้ ร้องเรียนได้ โดยผ่านทางกล่องโต้ตอบที่หน้าเว็บไซต์ และแจ้งสถานะการดำเนินงานผ่านทางข้อความ ทาง SMS ได้อีกด้วย

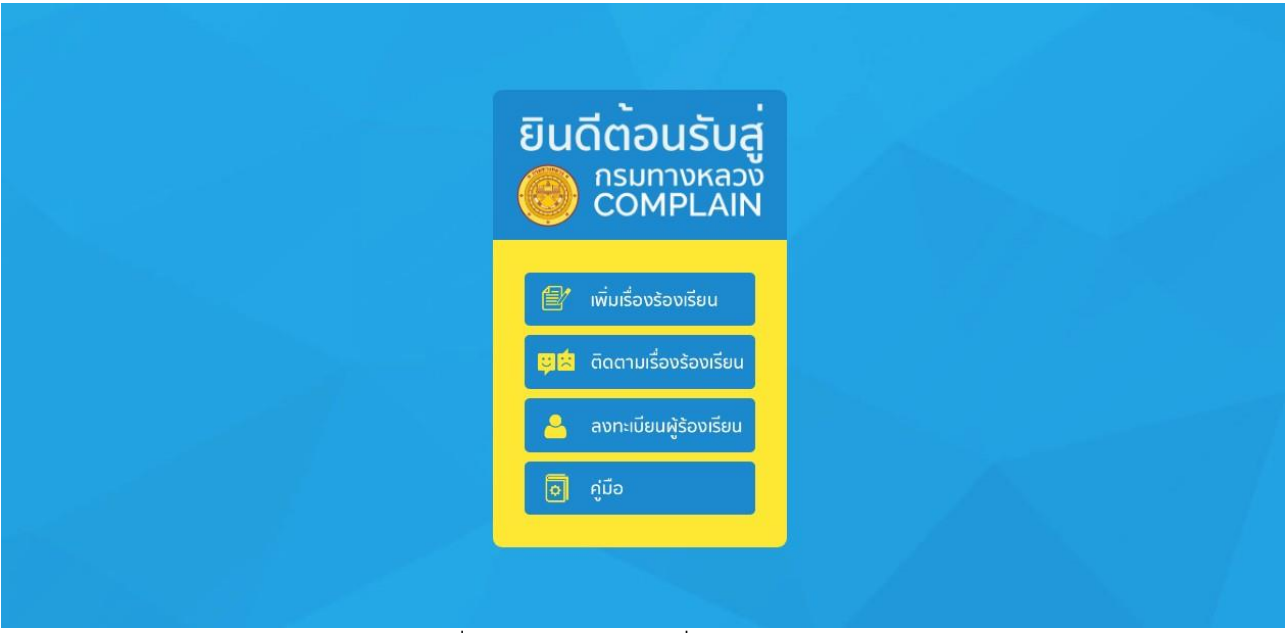

รูปที่ 1 แสดงหน้าจอเริ่มต้นการใช้งาน

# 2. การแจ้งเรื่องร้องเรียนผ่านทางระบบร้องเรียนร้องทุกข์

ประชาชนสามารถส่งเรื่องร้องเรียนที่ต้องการแจ้ง เพื่อขอให้ทางเจ้าหน้าที่เข้าดำเนินการให้ ความช่วยเหลือ หรือเพื่อเป็นข้อเสนอแนะ ได้โดยกดที่ **"เมนูเพิ่มเรื่องร้องเรียน"** ดังรูปที่ 2

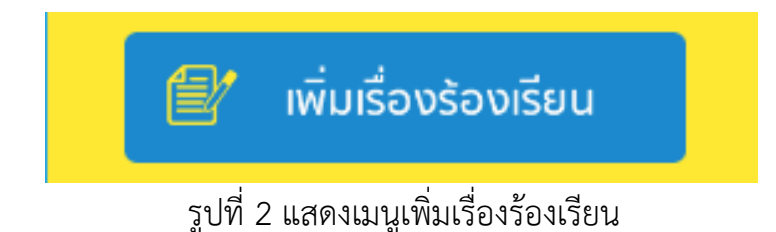

ระบบร้องเรียนร้องทุกข์จะแสดงหน้าสำหรับกรอกรายละเอียดข้อมูลผู้ร้องเรียน ดังรูปที่ 2-1 ประชาชนผู้ร้องเรียนต้องระบุข้อมูลผู้ร้องเรียนที่หน้านี้ โดยเครื่องหมาย \* (ดอกจัน) คือที่ช่องที่จำเป็น ต้องกรอก หลังจากนั้น กด "**ขั้นตอนต่อไป"** เพื่อเข้าสู่ขั้นตอนถัดไป

| <b>กรมทาง</b><br>ระบบร้องเรีย                                              | <b>หลวง</b><br>ยนร้องทุกข์                                | 🛔 เข้าสู่ระบบผู้ร้องเรียน |
|----------------------------------------------------------------------------|-----------------------------------------------------------|---------------------------|
| 🕑 เพิ่มเรื่องร้องเรียน                                                     | 🚖 ติดตามเรื่องร้องเรียน 🔎 คู่มือ                          |                           |
| 👧 ଜୁଁରେଧ୍ୟହମ 📢                                                             | ) เรื่องร้องเรียน 👔 รูปกาพ / ไฟล์ประกอบ 🥥 สถานที่         |                           |
| <ul> <li>ชื่อผู้ร้องเรียน</li> </ul>                                       | ชื่อ นามสกุล                                              |                           |
| เลขประจำตัวประชาชน                                                         |                                                           |                           |
| • IWF1 (                                                                   | ) ชาย ) หญิง อายุ (ปี)                                    |                           |
| • ที่อยู่                                                                  |                                                           |                           |
| • จังหวัด                                                                  | เลือกจังหวัด 🗘 อำเภอ กรุณาเลือกอำเภอ 🗘                    |                           |
| • ต่ำมล                                                                    | กรุณาเลือกต่ำมล 🗘 รหัสไปรษณี                              |                           |
| <ul> <li>ติดตามเรื่องและรับการตอบกล้เ<br/>(ไม่เสียค่าใช้จ่ายในท</li> </ul> | มพ่าน SMS 🗆 ติดตาม * ระบุเบอร์ 081-XXX-XXXX<br>การติดตาม) |                           |
| ติดตามเรื่องและรับการตอบกล้                                                | มีมพ่านอีเมล์ 🗌 ต้องการปกปัดข้อมูลผู้ร้องเรียน            |                           |
|                                                                            | blebuenuš                                                 |                           |
|                                                                            |                                                           |                           |
| ศูนย์รับเรื่องร้องเรียนร้องทุกซ์ สำนักง                                    | งานประชาสัมพันธ์ กรมทางหลวง                               |                           |
|                                                                            | รูปที่ 2-1 แสดงหน้ากรอกข้อมูล (ส่วนข้อมูลผู้ร้องเรียน)    |                           |

กรมทางหลวง โดยฝ่ายบริหารข้อมูลข่าวสารและเรื่องราวร้องทุกข์ สำนักงานเลขานุการกรม

ขั้นตอนต่อไป

รูปที่ 2-2 แสดงปุ่มขั้นตอนถัดไป

ระบบร้องเรียนร้องทุกข์จะแสดงหน้าสำหรับกรอกรายละเอียดข้อมูลเรื่องร้องเรียน ดังรูปที่ 2-3 ประชาชนผู้ร้องเรียนต้องระบุข้อมูลเรื่องร้องเรียนที่หน้านี้ โดยเครื่องหมาย \* (ดอกจัน) คือที่ช่องที่ จำเป็นต้องกรอก หลังจากนั้น กด "**ขั้นตอนต่อไป"** เพื่อเข้าสู่ขั้นตอนถัดไป

| กรมทาง<br>ระบบร้องเรี     | ห <b>ลวง</b><br>ยนร้องทุกข์                     | 🛔 เข้าสู่ระบบผู้ร้องเรียน |
|---------------------------|-------------------------------------------------|---------------------------|
| 🕼 เพิ่มเรื่องร้องเรียน    | 🚖 ติดตามเรื่องร้องเรียน 🔎 คู่มือ                |                           |
| P <sup>Q</sup> q WŠONISEU | เรื่องร้องเรียน 🕕 รูปภาพ / ไฟล์ประกอบ 🥥 สถานที่ |                           |
| • ช่องทางร้องเรียน        | เว็บไซต์ 🗘                                      |                           |
| • กลุ่มเรื่อง             | กรุณาเลือกกลุ่มเรื่อง \$                        |                           |
| • เรื่อง                  |                                                 |                           |
| รหัสเติม                  |                                                 |                           |
| • รายละเอียด              |                                                 |                           |
|                           |                                                 |                           |
|                           |                                                 |                           |
|                           |                                                 |                           |
|                           | ก่อนหน้า ขึ้นตอนต่อไป                           |                           |

ระบบร้องเรียนร้องทุกข์จะแสดงหน้าสำหรับเพิ่มรูปภาพหรือไฟล์ประกอบ ดังรูปที่ 2-4 ประชาชนผู้ร้องเรียนสามารถเพิ่มรูปภาพหรือไฟล์ประกอบได้ที่หน้านี้ หลังจากนั้น กด "**ขั้นตอนต่อไป**" เพื่อเข้าสู่ขั้นตอนถัดไป

ไฟล์รูปภาพที่รองรับ ได้แก่ .jpg .gif .png ไฟล์ประกอบที่รองรับ ได้แก่ .pdf .mp4

| (C               |                 | ทางหลวง<br>ร้องเรียนร้องทุกข์          | 🛔 เข้าสู่ระบบผู้ร้องเรียน |
|------------------|-----------------|----------------------------------------|---------------------------|
| <b>I</b>         | พิ่มเรื่องร้องเ | เรียน 🚖 ติดตามเรื่องร้องเรียน 🔎 คู่มือ |                           |
| 8 <sup>Q</sup> R | ผู้ร้องเรียน    | (1) เรื่องร้องเรียน                    |                           |
|                  | Choose Fil      | le No file chosen                      | •                         |
|                  | Choose Fil      | le No file chosen                      | •                         |
|                  | Choose Fil      | le No file chosen                      | •                         |
|                  | Choose Fil      | le No file chosen                      | •                         |
|                  | Choose Fil      | le No file chosen                      | •                         |
|                  |                 |                                        | •                         |
|                  |                 | ก่อนหน้า ขั้นตอนต่อไป                  |                           |

รูปที่ 2-4 แสดงหน้าเพิ่มรูปภาพหรือไฟล์ประกอบ

ระบบร้องเรียนร้องทุกข์จะแสดงหน้าสำหรับระบุสถานที่ของเรื่องที่ร้องเรียน ดังรูปที่ 2-5 ประชาชนผู้ร้องเรียนต้องระบุข้อมูลสถานที่เรื่องร้องเรียนที่หน้านี้ โดยเครื่องหมาย \* (ดอกจัน) คือช่องที่จำเป็นต้องกรอก หลังจากนั้น กด "**ส่งเรื่องร้องเรียน"** เพื่อส่งเรื่องร้องเรียนร้องทุกข์เข้าสู่ระบบ

| กรมทาง<br>ระบบร้องเรี                     | หลวง<br>รียนร้องทุกข์                                                                                                    | 🛦 เข้าสู่ระบบผู้ร้องรียน                                             |  |
|-------------------------------------------|----------------------------------------------------------------------------------------------------|----------------------------------------------------------------------|--|
| 🕑 เพิ่มเรื่องร้องเรียน                    | 🚖 ติดตามเรื่องร้องเรียน 🖉 คู่มี                                                                                                    |                                                                      |  |
| ຸ <sub>ກ</sub> ດ <sub>ດ</sub> ຜູ້ຮ່ວນຮ້ອນ | )) เรื่องร้องเรียน 🕕 รูปภาพ / ไฟล์ประกอบ                                                                                                    | o amuń                                                               |  |
| * สถานที่                                 | ดำแหน่งทางหลวงและหลักทิโลเมตร                                                                                                    |                                                                      |  |
| * จังหวัด                                 | โปรดระบุจังหวัด                                                                                                    | ¢                                                                    |  |
| • ตำบล                                    | \$                                                                                                    |                                                                      |  |
| Latitude                                  | Latitude Longitud                                                                                                    | e Longitude                                                          |  |
|                                           | And Antibus<br>Antipology<br>Antipology<br>Antip |                                                                      |  |
|                                           | Google                                                                                                    | ชัยบูขอมมาที่ 02018 Google ข้อกำหนดในการใช้งาน รายงานข้อมีตดอาแมนที่ |  |
|                                           | niaunu                                                                                                    | สมชื่องช้องชัยบ                                                      |  |
|                                           |                                                                                                    |                                                                      |  |
|                                           |                                                                                                    |                                                                      |  |
| ศูนย์รับเรื่องร้องเรียนร้องทุกข์ สำนัก    | างานประชาสัมพันธ์ กรมทางหลวง                                                                                                    |                                                                      |  |

#### รูปที่ 2-5 แสดงหน้าระบุสถานที่ของเรื่องที่ร้องเรียน

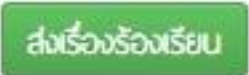

รูปที่ 2-6 แสดงปุ่มส่งเรื่องร้องเรียน

ประชาชนผู้ร้องเรียนจะต้องทำการยืนยันตัวตนผ่านหมายเลขโทรศัพท์มือถือที่ระบุไว้ โดยกดที่ "**ขั้นตอนต่อไป"** ดังรูปที่ 2-7 ระบบจะส่งรหัส OTP ให้ทางข้อความ SMS

| ดอง กรมทางหลวง<br>ระบบร้องเรียนร้องทุกข์ |                                                                                           | 🌡 ເຍັກສູ່ຣະບນ |
|------------------------------------------|-------------------------------------------------------------------------------------------|---------------|
| 🕜 เพิ่มเรื่องร้องเรียน 🛛 🔶 ติด           | ตามเรื่องร้องเรียน 🔎 คู่มือ                                                               |               |
|                                          | <b>ยืนยันตัวตนผ่านมือถือ</b><br><sup>เมอร์โกร<br/>0811234567<br/><b>ขันดอนต่อไป</b></sup> |               |

รูปที่ 2-7 แสดงหน้าจอการยืนยันตัวตนผ่านหมายเลขโทรศัพท์มือถือ

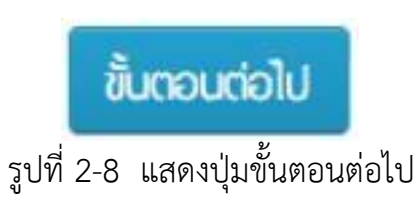

ประชาชนผู้ร้องเรียนจะต้องนำรหัส OTP ที่ได้รับทาง SMS กรอกลงในช่อง รหัส OTP แล้วกดที่ "ยืนยัน" ดังรูปที่ 2-9 ในกรณีที่ไม่ได้รับ SMS สามารถ กด "ขอรหัส OTP ใหม่" เพื่อให้ระบบทำการส่ง SMS อีกครั้ง

| <b>กรมทางหล</b><br>ระบบร้องเรียน | เวง<br>ร้องทุกข์                                              |                                                                                  | 🛔 ເຫັກສູ່ຣະບບ |
|----------------------------------|---------------------------------------------------------------|----------------------------------------------------------------------------------|---------------|
| 🕜 เพิ่มเรื่องร้องเรียน           | 🚖 ติดตามเรื่องร้องเรียน                                       | 🗐 คู่มือ                                                                         |               |
|                                  | <b>ยืบเย้บ</b><br>กรอกรหัส<br>เมอร์โกร<br>0811234<br>รหัส OTP | <b>มตัวตนเผ่านมือถือ</b><br>อาร ที่ได้รับภายใน 5 นาที<br>5567<br>OTP ใหม่ ยืนยับ |               |

รูปที่ 2-9 แสดงหน้าจอกรอกรหัส OTP เพื่อยืนยัน

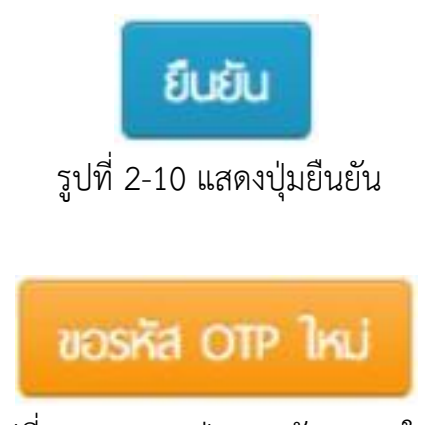

รูปที่ 2-11 แสดงปุ่มขอรหัส OTP ใหม่

เมื่อส่งเรื่องร้องเรียนเข้าสู่ระบบเรียบร้อย ระบบจะแสดงข้อความรหัสเรื่องร้องเรียนร้องทุกข์ ดังรูปที่ 2-12 ประชาชนผู้ร้องเรียนสามารถนำรหัสเรื่องร้องเรียน เพื่อติดตามความก้าวหน้า และสถานะ การดำเนินงานในเมนูติดตามเรื่องร้องเรียนได้ต่อไป แต่จะต้องรอการตรวจสอบข้อมูลจากเจ้าหน้าที่ก่อน จึงจะแสดงข้อมูลแก่สาธารณะ

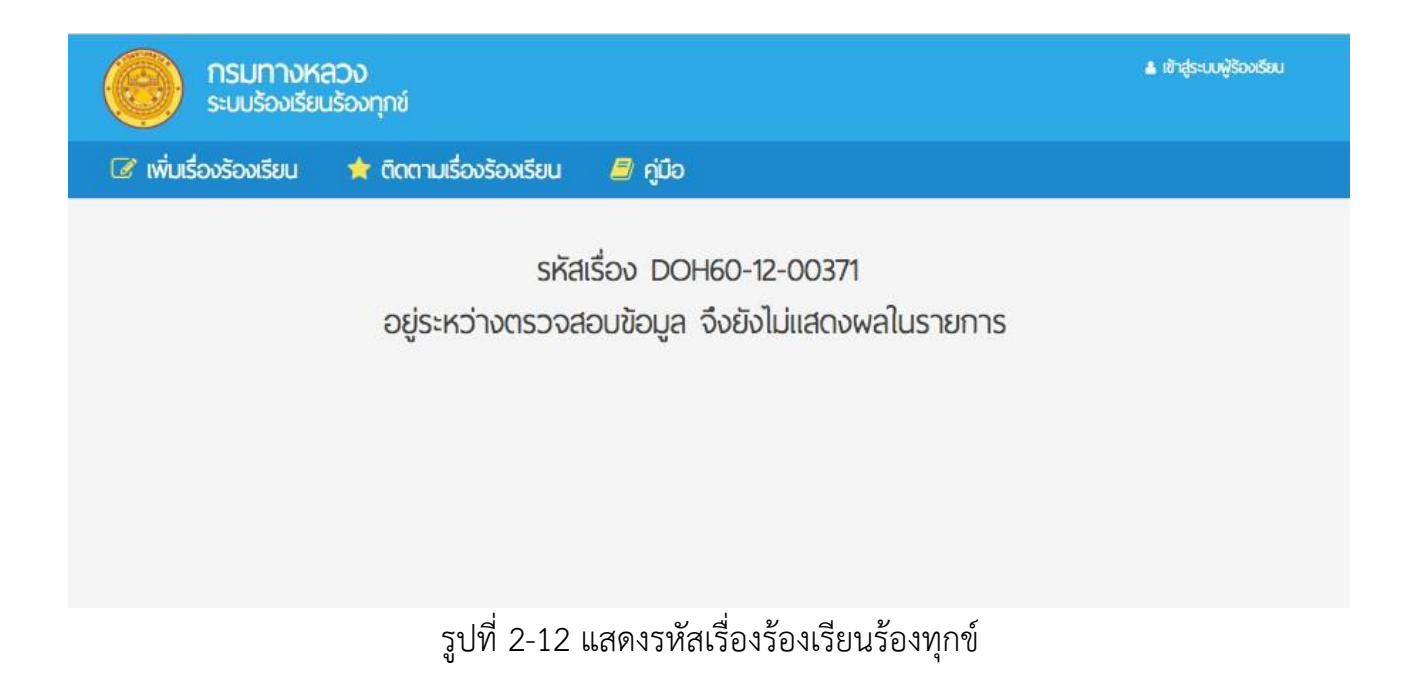

# 3. การใช้งานเมนูติดตามเรื่องร้องเรียน

ประชาชนผู้ร้องเรียนสามารถติดตาม และดูรายงานความก้าวหน้าของเรื่องร้องเรียนที่เคยแจ้งไว้ ได้ โดยกด **"เมนูติดตามเรื่องร้องเรียน"** ดังรูปที่ 3

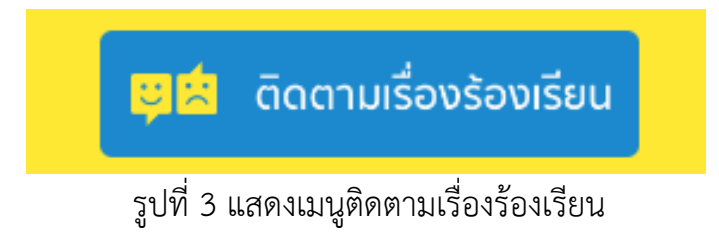

ระบบร้องเรียนร้องทุกข์จะแสดงหน้าติดตามเรื่องร้องเรียน ประชาชนผู้ร้องเรียนสามารถค้นหา เรื่องที่ต้องการติดตามได้โดยการระบุรหัสเรื่อง หรือชื่อผู้ร้องเรียน หรือเบอร์โทรศัพท์ ที่เคยระบุไว้ แล้ว กด **"ค้นหาข้อมูล"** ดังรูปที่ 3-1

| กรมทาง<br>ระบบร้อง           | งหลวง<br>เรียนร้องทุกข์ |               |                |           |              | 🛔 เข้าสู่ระบ | บผู้ร้องเรียน |
|------------------------------|-------------------------|---------------|----------------|-----------|--------------|--------------|---------------|
| 🕼 เพิ่มเรื่องร้องเรียเ       | ม 🔺 ติดตามเรื่อง        | ร้องเรียน 🗐 เ | າູ່ມือ         |           |              |              |               |
|                              |                         |               |                |           |              |              |               |
| รหัสร้องเรียน                | ชื่อผู้ร้องเรียน        | เมอร์โกรศัพท์ |                |           |              |              | ้ กันหาข้อมูล |
| รหัสเรื่อง                   | , e                     | ຮ້ອນ          | ວັນເ           | วลาที่ส่ง | ผู้ร้องเรียน | อ่าน         | ຕອບ           |
|                              |                         |               | ไม่มีหัวเรื่อง |           |              |              |               |
|                              |                         |               |                |           |              |              |               |
|                              |                         |               |                |           |              |              |               |
|                              |                         |               |                |           |              |              |               |
| a the ator to wat the        |                         | ~             |                |           |              |              |               |
| คูนอรบเรองรองเรยนรองทุกข สาม | กรมกางหล                | 00            | 2 0            | d v       | đ            |              |               |

รูปที่ 3-1 แสดงหน้าจอติดตามเรื่องร้องเรียน

| <ul> <li>T ตัวเลือก</li> </ul> |                  |                  |                          |   |       |
|--------------------------------|------------------|------------------|--------------------------|---|-------|
| รหัสร้องเรียน                  | ชื่อผู้ร้องเรียน | เมอร์โกรศัพท์    |                          | 1 | т กับ |
|                                | ູລູາ             | ปที่ 3-2 แสดงส่ว | นการค้นหาเรื่องร้องเรียน |   |       |

ระบบจะแสดงผลเรื่องที่ค้นหา โดยแสดงรหัสเรื่อง เรื่อง วันเวลาที่ส่ง ชื่อผู้ร้องเรียน จำนวนคนอ่าน จำนวนคำตอบ ประชาชนผู้ร้องเรียนสามารถกด "**ชื่อเรื่อง**" เพื่อเปิดดูรายละเอียด หรือความคืบหน้า ของเรื่องที่ได้ส่งร้องเรียนไว้ ดังรูปที่ 3-3

| T ตัวเลือก     |                                |                     |              |      |                                 |  |  |
|----------------|--------------------------------|---------------------|--------------|------|---------------------------------|--|--|
| 00422          | ชื่อผู้ร้องเรียน เมอร์โทรศัพท์ |                     |              |      | <ul> <li>กับหาข้อมูล</li> </ul> |  |  |
| รหัสเรื่อง     | เรื่อง                         | วันเวลาที่สง        | พู้ร้องเรียน | อ่าน | ດອບ                             |  |  |
| DOH61-01-00422 | เส้นจราจรหาย                   | 2018-01-05 13:51:45 | <u> </u>     | 1    | 0                               |  |  |

รูปที่ 3-3 แสดงรายการเรื่องร้องเรียนที่ค้นหา

ระบบจะแสดงหน้ารายละเอียดของเรื่องร้องเรียน โดยจะแสดงข้อมูลของเรื่องร้องเรียน สถานะ ปัจจุบัน จำนวนผู้อ่าน จำนวนผู้ตอบ และรายงานความคืบหน้าที่กล่องโต้ตอบด้านล่าง ดังรูปที่ 3-4

| เส้นจราจรหาย                                                  |              | Facebook 😏 Twitter 🔄 Email 💿 LINE                                                                                                    |  |  |
|---------------------------------------------------------------|--------------|----------------------------------------------------------------------------------------------------|--|--|
| เส้นจราจรหาย อยากให้ดีเส้นใหม่                                |              | สถานะปัจจุบัน : เจ้าหน้าที่รับทราบข้อมูล<br>รหัสเรื่อง : DOH61-01-00422<br>ผู้แจ้ง : ขวัญข้าว<br>วันเวลาที่ส่ง : 2018-01-05 13:51:45<br>อ่าน : 0<br>ตอม : 0<br>สถานที่<br>สุพรรณ<br>ก่าพี่เลี้ยง เมืองสุพรรณบุรี สุพรรณบุรี |  |  |
| คำตอบที่ 3 ได้รับการแท้ไขเรียบร้อยแล้ว                        |              |                                                                                                    |  |  |
| 🛔 ผู้บันทึก: Admin ส่วนกลาง (มานี มีนามาก )                   | 🙆 ර්யá:      | © 1241: 2018-01-22 123653                                                                                                    |  |  |
| คำตอบที่ 2 ส่งเรื่องดำเนินการ                                 |              |                                                                                                    |  |  |
| 🛔 ผู้บันทึก: แขวงทางหลวงสุพรรณบุรีที่ 1 (สุมรรณ ทอง<br>ก้อน ) | 🝛 ວົເມລ໌:    | IDAT: 2018-01-05 13:5729                                                                                                    |  |  |
| คำตอบที่ 1 เจ้าหน้าที่รับกราบข้อมูลแล้ว                       |              |                                                                                                    |  |  |
| 🔺 ผู้บันทึก: Admin ส่วนกลาง (มานี มีนามาก )                   | 🙆 ર્વેપ્પર્સ | 0 IDAN: 2018-01-05 13:53:40                                                                                                    |  |  |

รูปที่ 3-4 แสดงหน้ารายละเอียดของเรื่องร้องเรียน และกล่องโต้ตอบเพื่อรายงานความคืบหน้า

ประชาชนผู้ร้องเรียนสามารถแชร์เรื่องร้องเรียนได้ ผ่านทางสื่อสังคมออนไลน์ โดยกดที่ "เฟสบุก" "ทวิตเตอร์" "อีเมล์" และ "ไลน์" ดังรูปที่ 3-5

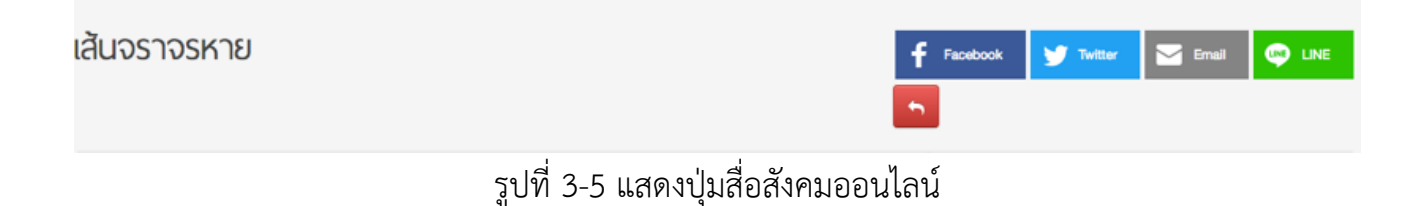

### 4. การใช้งานเมนูลงทะเบียนผู้ร้องเรียน

ประชาชนผู้ร้องเรียน สามารถเลือกลงทะเบียนเพื่อเข้าสู่ระบบร้องเรียนร้องทุกข์ได้

เพื่อความสะดวกในการติดตามเรื่องร้องเรียนที่เคยแจ้ง โดยกด **"เมนูลงทะเบียนผู้ร้องเรียน"** ดังรูปที่ 4

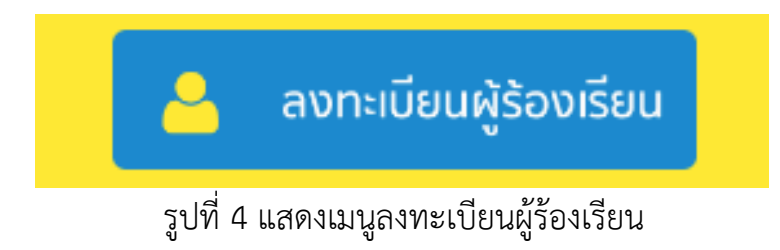

ระบบจะแสดงหน้าลงทะเบียนใหม่ และเข้าสู่ระบบ หากยังไม่เคยลงทะเบียน กด **"ลงทะเบียน"** เพื่อลงทะเบียนเป็นสมาชิกระบบร้องเรียนร้องทุกข์ หากลงทะเบียนไว้แล้ว กรอก **"บัญชีผู้ใช้งาน"** และ **"รหัสผ่าน"** แล้วกด **"เข้าสู่ระบบ"** ดังรูปที่ 4-1

|            | ลงชื่อเข้าใช้                         |
|------------|---------------------------------------|
| สมาชิกใหม่ | เป็นสมาชิกอยู่แล้ว                    |
| ลงทะ เบียน | 🚨 บัญชีพู้ใช้งาน                      |
| ลงทะเบียน  | ุ ุ ุ ิ รหัสพ่าน                      |
|            | <sub>ลืมรหัสพ่าน</sub><br>เข้าสู่ระบบ |

รูปที่ 4-1 แสดงหน้าจอลงทะเบียน และเข้าสู่ระบบร้องเรียนร้องทุกข์

หากกด **"ลงทะเบียน"** ระบบจะแสดงหน้าลงทะเบียน ดังรูปที่ 4-2 ประชาชนผู้ร้องเรียน ต้องกรอกข้อมูลส่วนตัวเพื่อลงทะเบียน โดยเครื่องหมาย \* (ดอกจัน) คือที่ช่องที่จำเป็นต้องกรอก และต้องเลือกยอมรับเงื่อนไขการใช้งาน หลังจากนั้น กด **"ต่อไป"** เพื่อตกลงลงทะเบียนเป็นสมาชิก ระบบร้องเรียนร้องทุกข์

| 🚜 สมาชิก สมัครสมาชิก                                              |                                                      |       |             |  |  |
|-------------------------------------------------------------------|------------------------------------------------------|-------|-------------|--|--|
| <b>บัญชี่ผู้ไช้ง</b><br>กำเนินสมาชิกอยู่แล้วสามา<br>ข้อมูลส่วนตัว | ว <b>าน</b><br>ารถเข้าสู่ระบบได้ที่หน้า เข้าสู่ระบบ. |       | ลืมรหัสพ่าน |  |  |
| <ul> <li>ชื่อจริง</li> <li>นามสกุล</li> </ul>                     | ชื่องริง<br>นานสกุล                                  |       |             |  |  |
| • E-Mail                                                          | E-Mail                                               |       |             |  |  |
| รหัสผ่านของคุณ                                                    |                                                      |       |             |  |  |
| <ul> <li>รหัสพ่าน</li> <li>ยืนยันรหัสพ่าน</li> </ul>              | รหัสพ่าน<br>อืนยันรหัสพ่าน                           |       |             |  |  |
| จดหมายข่าว                                                        |                                                      |       |             |  |  |
| ติดตามข่าวสาร                                                     | ାଣ 💿 ଧା                                              |       |             |  |  |
|                                                                   | ยอมรับเงื่อนไขการใช้งาน Privacy Policy               | dialu |             |  |  |

รูปที่ 4-2 แสดงหน้าจอลงทะเบียน

ระบบจะแสดงหน้าจอบัญชีผู้ใช้งาน และข้อความ <u>คุณสมัครสมาชิกสำเร็จแล้ว!</u> ดังรูปที่ 4-3 ประชาชนผู้ร้องเรียนสามารถแก้ไขข้อมูลส่วนตัวได้ โดยกด "**แก้ไขข้อมูล**" ที่เมนูด้านขวา ประชาชนผู้ร้องเรียนสามารถเปลี่ยนรหัสผ่านได้ โดยกด "**เปลี่ยนรหัสผ่าน**" ที่เมนูด้านขวา หาก ต้องการออกจากระบบ กด "**ออกจากระบบ**" ที่เมนูด้านขวา

|                                                                        | ۵               |  |  |  |  |
|------------------------------------------------------------------------|-----------------|--|--|--|--|
| 🕜 เพิ่มเรื่องร้องเรียน 🌟 ติดตามเรื่องร้องเรียน 🧧 คู่มือ                |                 |  |  |  |  |
| Account Success                                                        |                 |  |  |  |  |
| เว็กเซี่ผู้ใช้งาน                                                      | บัญขีผู้ใช้งาน  |  |  |  |  |
|                                                                        | แก้ไขข้อมูล     |  |  |  |  |
| คุณสมัครสมาชิกสำเร็จแล้ว!                                              | เปลี่ยนรหัสผ่าน |  |  |  |  |
|                                                                        | ออกจากระบบ      |  |  |  |  |
| คุณสามารถส่งเรืองร้องเรียนใหม่ หรือติดตามความคืบหน้าเรืองร้องเรียนเดิม |                 |  |  |  |  |
| เดเดยผานบญชผูเชงาน เพื่อความสะดวกเนการเหขอมูล หรือติดตาม               |                 |  |  |  |  |
|                                                                        |                 |  |  |  |  |
|                                                                        |                 |  |  |  |  |
|                                                                        |                 |  |  |  |  |
|                                                                        |                 |  |  |  |  |
| ศูนย์รับเรื่องร้องเรียนร้องทุกฆ์ สำนักงานประชาสับพันธ์ กรมทางหลวง      |                 |  |  |  |  |
| รูปที่ 4-3 แสดงหน้าจอบัญชีผู้ใช้งาน                                    |                 |  |  |  |  |

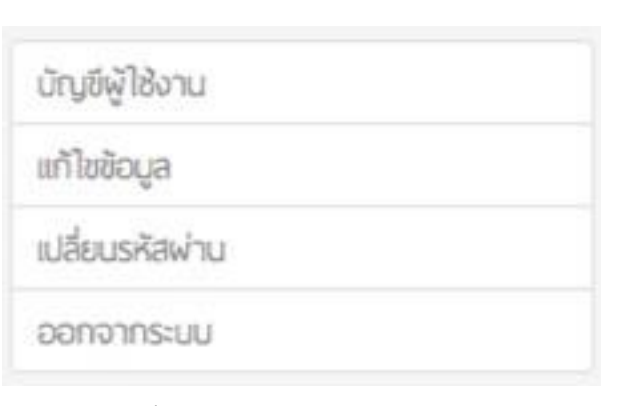

รูปที่ 4-4 แสดงเมนูบัญชีผู้ใช้งาน

ประชาชนผู้ร้องเรียนสามารถเลือกเข้าสู่ระบบได้โดยกด "**เข้าสู่ระบบผู้ร้องเรียน**"

ที่ด้านบนของหน้าจอ ดังรูปที่ 4-5

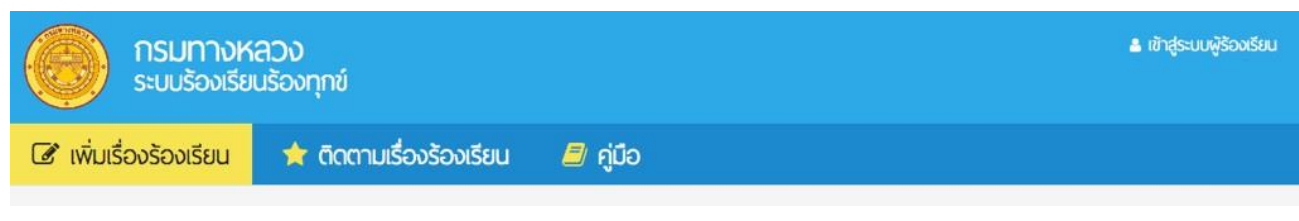

รูปที่ 4-5 แสดงช่องทางการเข้าสู่ระบบผู้ร้องเรียนที่ด้านบนของหน้าจอ

เมื่อเข้าสู่ระบบสมาชิกแล้วระบบจะแสดงรายการเรื่องร้องเรียนเดิมที่เคยแจ้งโดยอัตโนมัติ เพื่อสามารถเข้าติดตามรายงานความก้าวหน้าได้ทันที ดังรูปที่ 4-6

|                              |                                                 |               |              | 🛔 ณัฏฐ์ธมน มวรศุกทิจกุล 👻 |                    |
|------------------------------|-------------------------------------------------|---------------|--------------|---------------------------|--------------------|
| 🕜 เพิ่มเรื่องร้องเรีย        | มน 🚖 ติดตามเรื่องร้องเรียน 🔎 คู่มือ             |               |              |                           |                    |
| <ul> <li>ตัวเลือก</li> </ul> |                                                 |               |              |                           |                    |
|                              |                                                 |               |              |                           |                    |
| รหัสร้องเรียน                | ซื่อผู้ร้องเรียน เมอร์โทรศัพท์                  |               |              |                           | ศัมหาข้อมูล        |
| รหัสร้องเรียน<br>รหัสเรื่อง  | ชื่อผู้ร้องเรียน เมอร์โทรศัพท์<br><b>เรื่อง</b> | วันเวลาที่ส่ง | ผู้ร้องเรียน | อ่าน                      | สามหาข้อมูล<br>กอบ |

รูปที่ 4-6 แสดงรายการเรื่องร้องเรียนเดิมที่เคยแจ้ง

## 5. การใช้งานเมนูคู่มือ

ประชาชนผู้ร้องเรียนสามารถดาวน์โหลดคู่มือการใช้งานระบบร้องเรียนร้องทุกข์สำหรับประชาชน ได้ โดยกด "เมนูคู่มือ" ดังรูปที่ 5

ระบบร้องเรียนร้องทุกข์จะทำการดาวน์โหลด คู่มือเก็บไว้ในเครื่องคอมพิวเตอร์ที่ทำการ ดาวน์โหลด

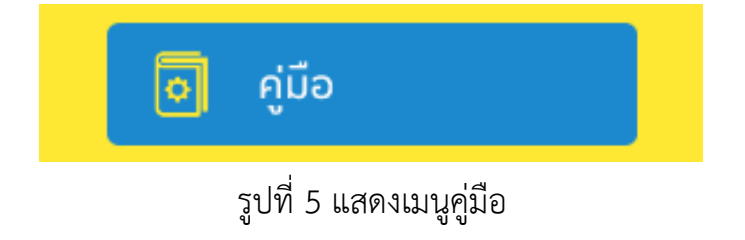

รูปที่ 4.1 แสดงรายการเรื่องร้องเรียนตามแผนที่

#### 6. การขอรหัสผ่านใหม่

หากประชาชนผู้ร้องเรียนลืมรหัสผ่านหรือไม่สามารถใช้งานรหัสผ่านเดิมได้สามารถขอรหัสผ่าน ใหม่ได้จากอีเมล์ที่ได้ลงทะเบียนไว้กับระบบร้องเรียนร้องทุกข์ โดยที่หน้าเข้าสู่ระบบ เลือก "**ลืมรหัสผ่าน"** ดังรูปที่ 6

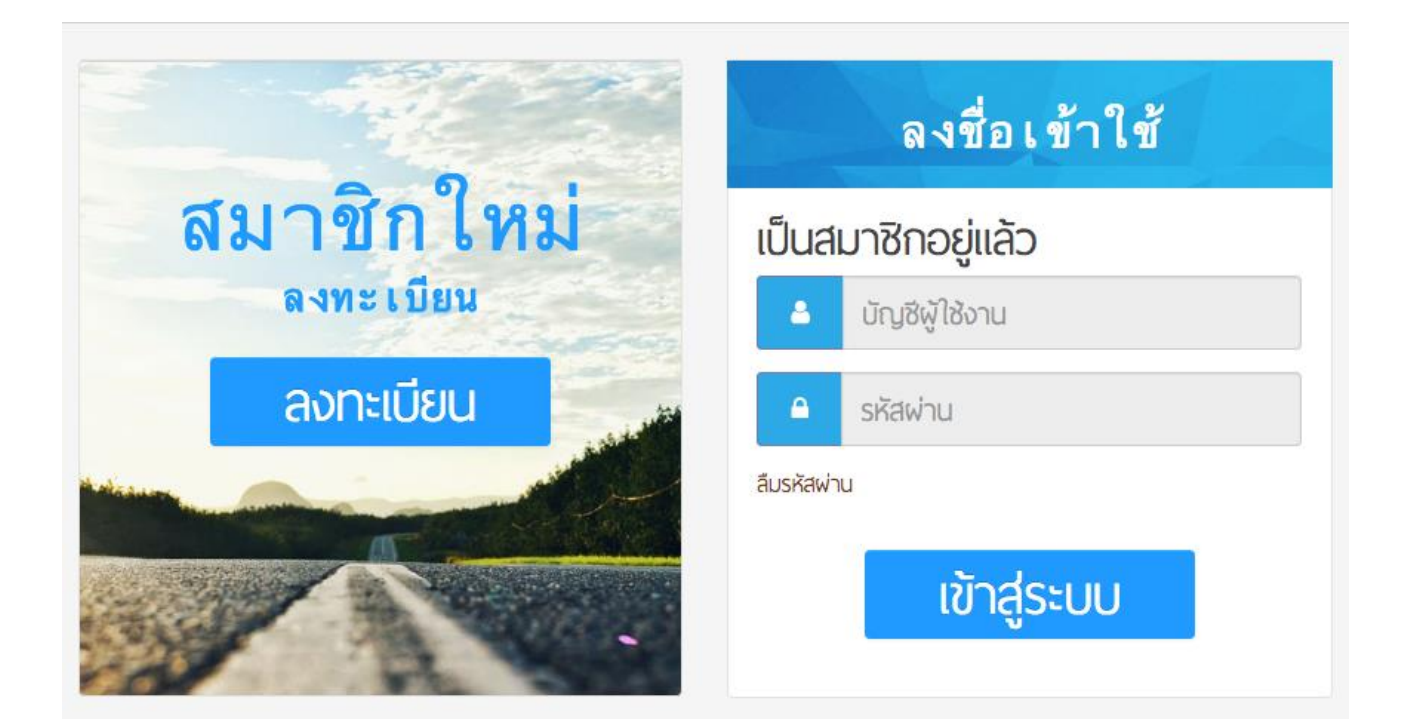

รูปที่ 6 แสดงหน้าจอเข้าสู่ระบบ

ระบบร้องเรียนร้องทุกข์จะแสดงหน้าจอขั้นตอนการขอรหัสผ่านใหม่ โดยประชาชนผู้ร้องเรียน ต้องกรอกอีเมล์ที่ได้ลงทะเบียนไว้กับระบบร้องเรียนร้องทุกข์ หลังจากนั้นกด "**ต่อไป**" ดังรูปที่ 6-1 ระบบร้องเรียนร้องทุกข์จะส่งลิงค์ตั้งรหัสผ่านใหม่ ไปยังอีเมล์ที่ลงทะเบียนไว้ เพื่อนำไปยัง หน้าสำหรับตั้งค่ารหัสส่วนบุคคล จากนั้นประชาชนผู้ร้องเรียนจะสามารถนำรหัสผ่านใหม่ เพื่อเข้า ใช้ระบบร้องเรียนร้องทุกข์ได้

| ns<br>stu        | มทางหลวง<br>บร้องเรียนร้องทุกข์                                                                                     | ≜ ເບັາຊູ່ຣະບບ      |
|------------------|----------------------------------------------------------------------------------------------------|--------------------|
| 🕜 เพิ่มเรื่องรัง | งงเรียน 🚖 ติดตามเรื่องร้องเรียน 🔎 คู่มือ                                                                            |                    |
|                  | Forgotten Password<br><b>าน</b><br>ลงกะเบียนไว้ แล้วกลิกที่ปุ่ม ต่อไป ระบบจะส่งการตั้งก่ารหัสใหม่ ไปที่อีเมล์ของคุณ | ลืมรหัสพ่าน        |
| * ວິເມລ໌         | ວິເມລ໌                                                                                                    | ต่อไป              |
|                  | รูปที่ 6-1 แสดงหน้าจอขั้นตอนการขอรเ                                                                                 | <b>ั</b> สผ่านใหม่ |

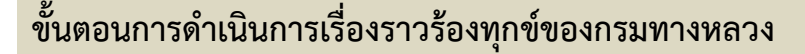

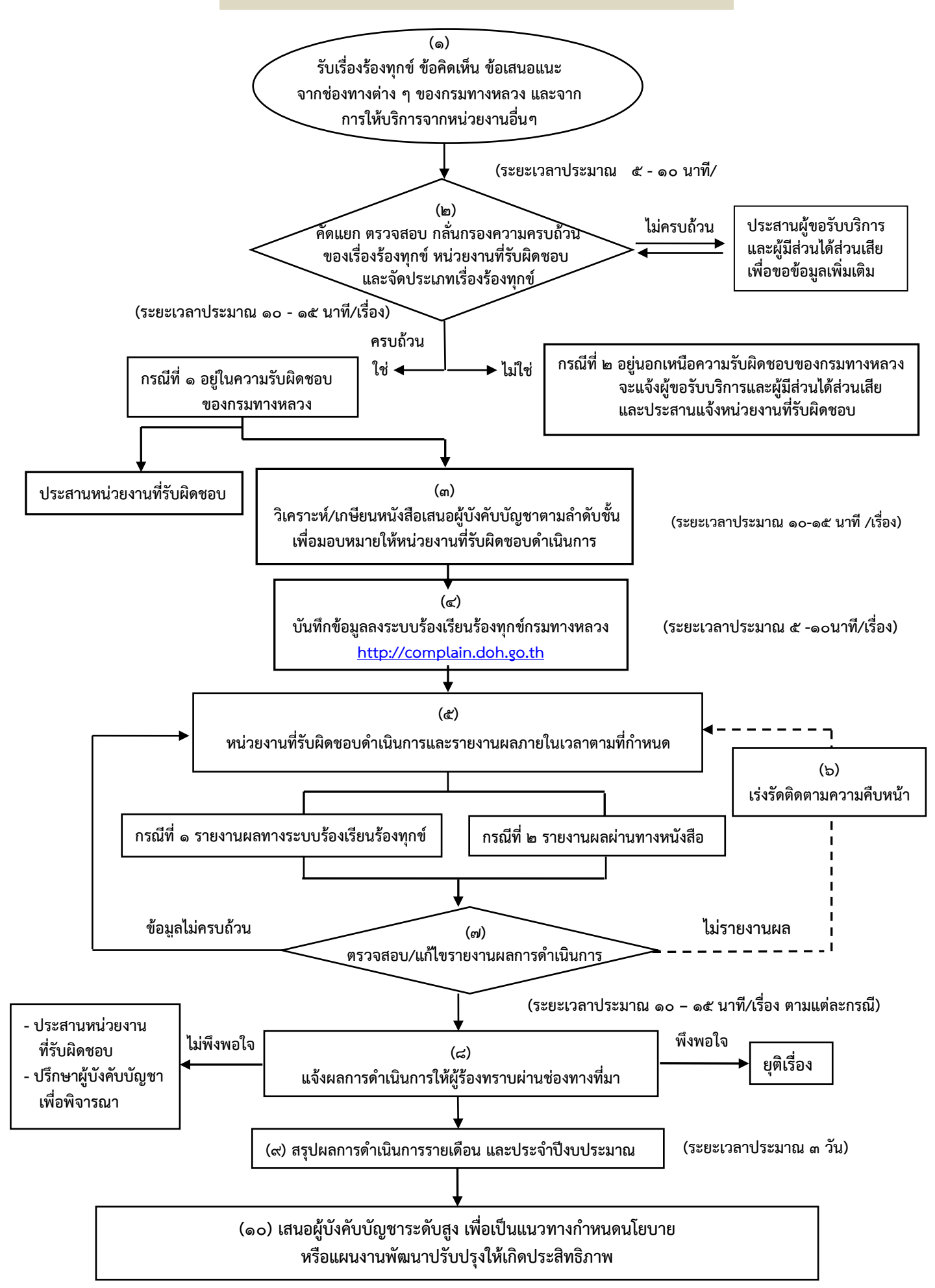

ฝ่ายบริหารข้อมูลข่าวสารและเรื่องราวร้องทุกข์ สำนักงานเลขานุการกรม